# **Kick the Old IDE Habit**

### With Code for i

Presented by

Scott Klement

http://www.scottklement.com

© 2024-2025, Scott Klement

If only Bill Gates had a nickel for every time I've had to reboot Windows...

Oh wait... he does.

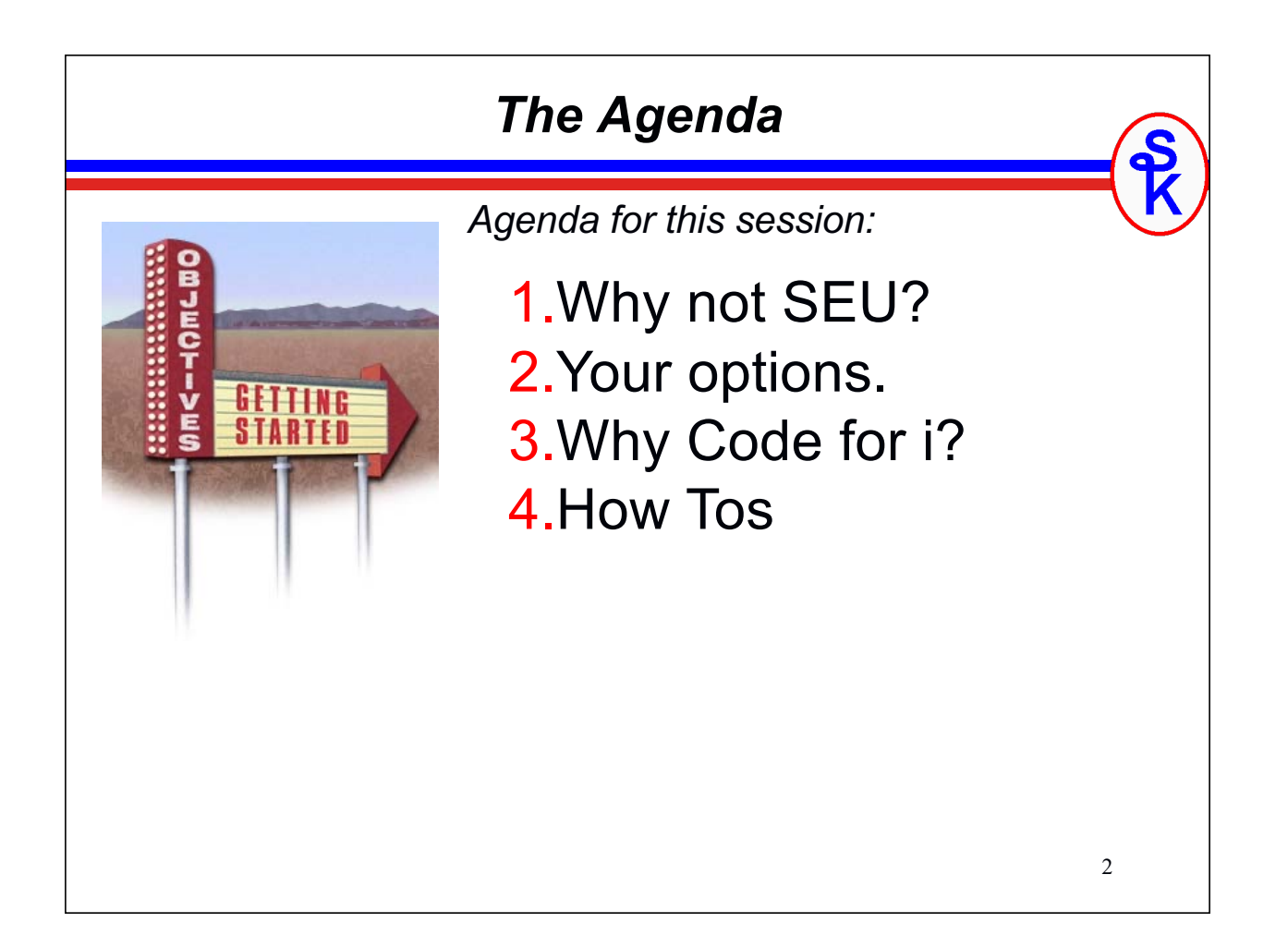

# Do you still use SEU?

- IBM stopped adding new RPG features in *March 2008!!*
- Hurts productivity.
- Scares off new / young talent.
- SEU is simply no longer viable.
- Excuses:
  - I don't have time to learn RDi! (Yes you do, it'll save you time!)

3

- Boss won't pay for RDi (Then use MiWorkplace or VS Code)
- I'm a consultant I can't get clients to pay for RDi licensing.
- VS Code is free no excuses!

Opping
 SEU/PDM - Quick and easy. No support for new features after March 2008.
 Code/400 - discontinued long ago.
 WDSC - discontinued long ago
 RDi - based on Eclipse, joint development by IBM and Fortra.
 MiWorkplace - Remain software
 VSCode - Purely open source (though IBM developers are working on it.)

## RDi

- Based on open source Eclipse platform
- But has proprietary IBM add ons
- The developers struggle to keep it up-to-date with the OSS Eclipse.

My opinion:

- Still buggy, even after all these years
- Does not respond well
- Difficult to learn
- Looks/feels dated.
- Although it supports many languages and environments, they aren't the same feel, and most of the people in those environments don't use RDi or eclipse for day-to-date work.
- RDi
  Common complaints:
  Expensive; Boss won't pay.
  People who work with/support many clients struggle to get reasonable licensing.
  Co-workers won't jump on the bandwagon because of the high-learning curve.
  Complicated to set up secure remote access without a VPN
  Finding the right spot for configuration, et al, is difficult.
  The way it downloads code, member lists, etc can be very slow.

5

## MiWorkplace

MiWorkplace

- Sells for a lower price than RDi
- Provides the same features as RDi
- Also based on Eclipse
- Has full commercial support from Remain Software

My exposure and expertise with MiWorkplace is limited. Please see Remain Software's booth for details on this product.

7

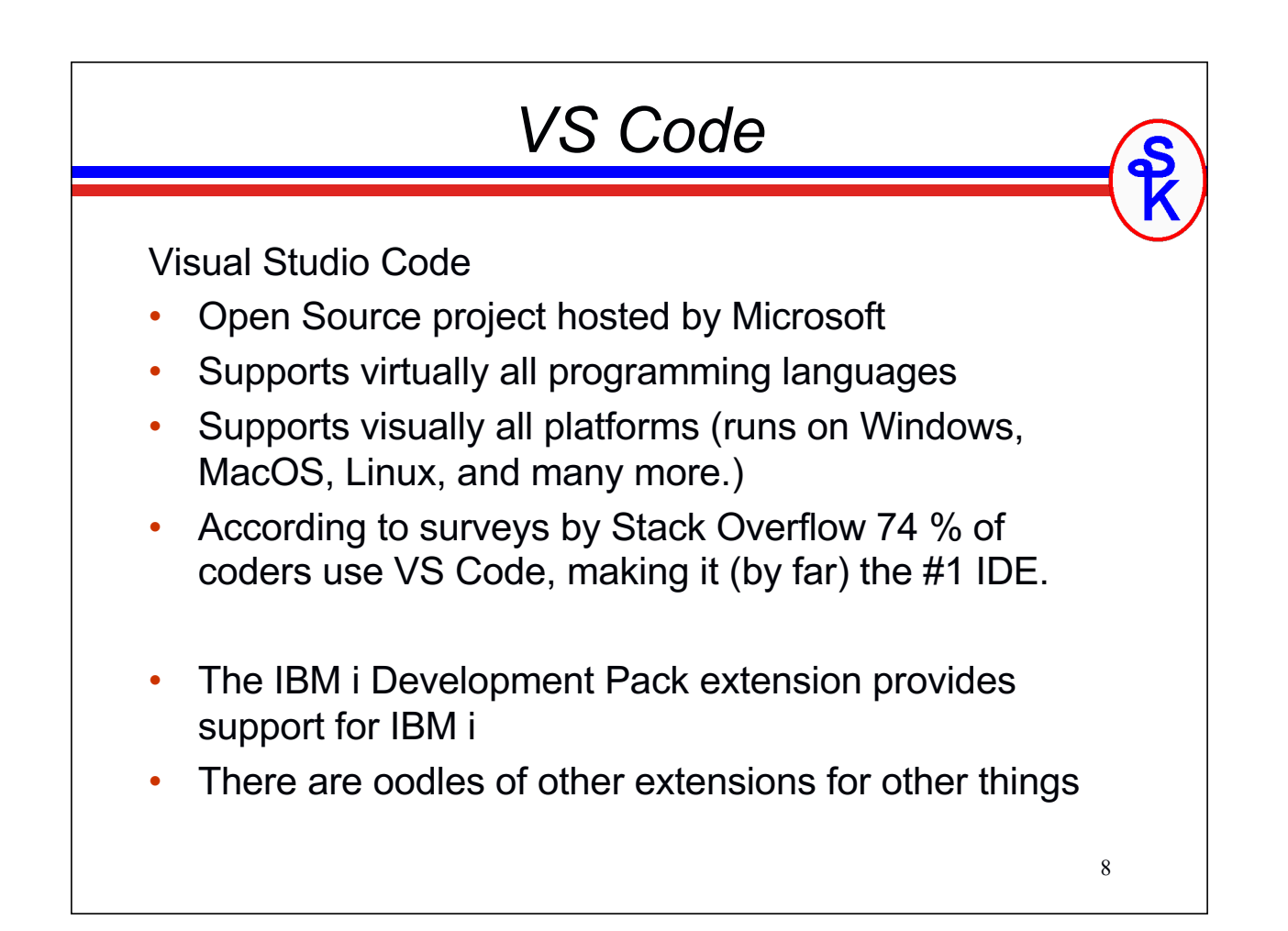

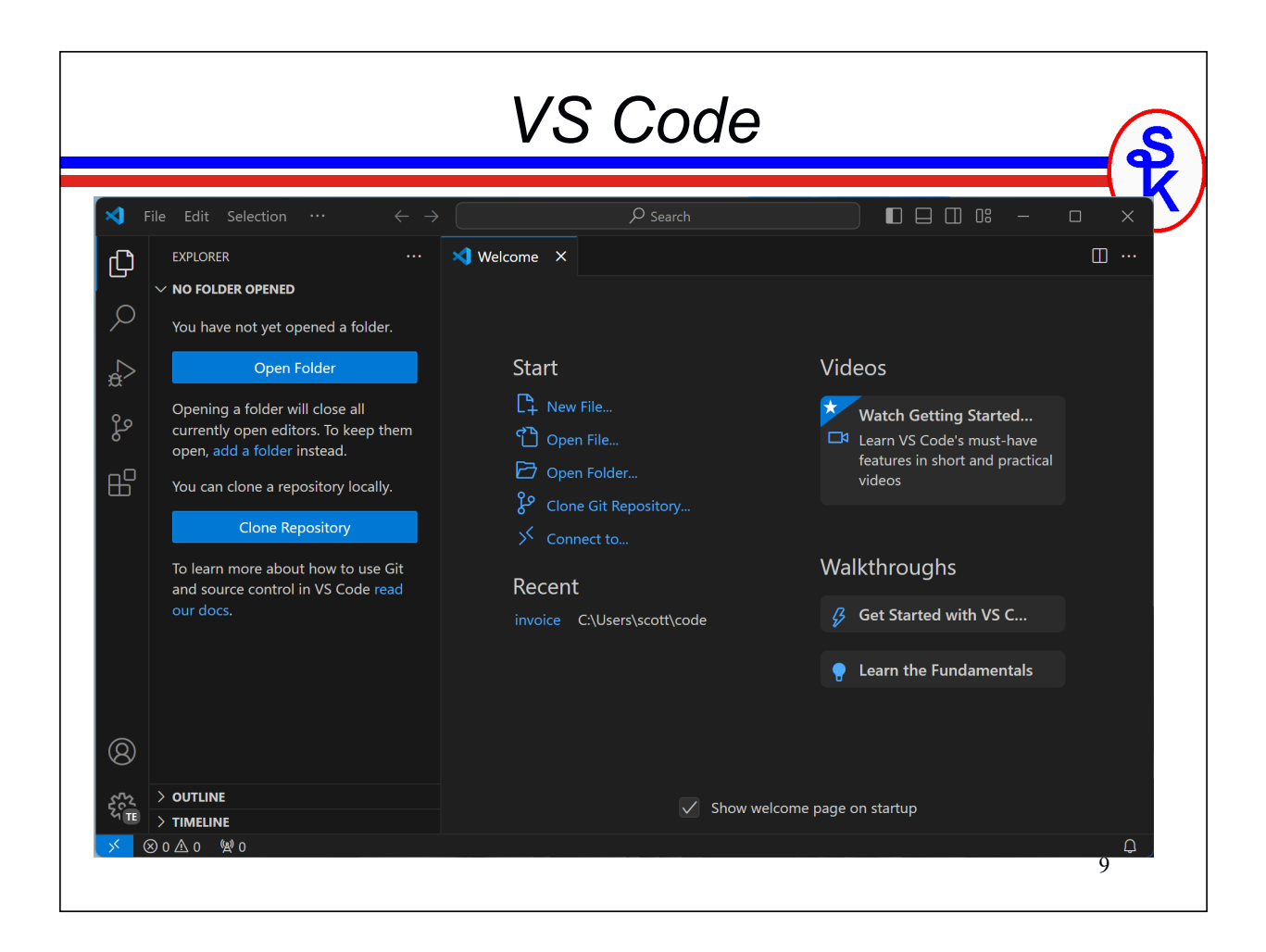

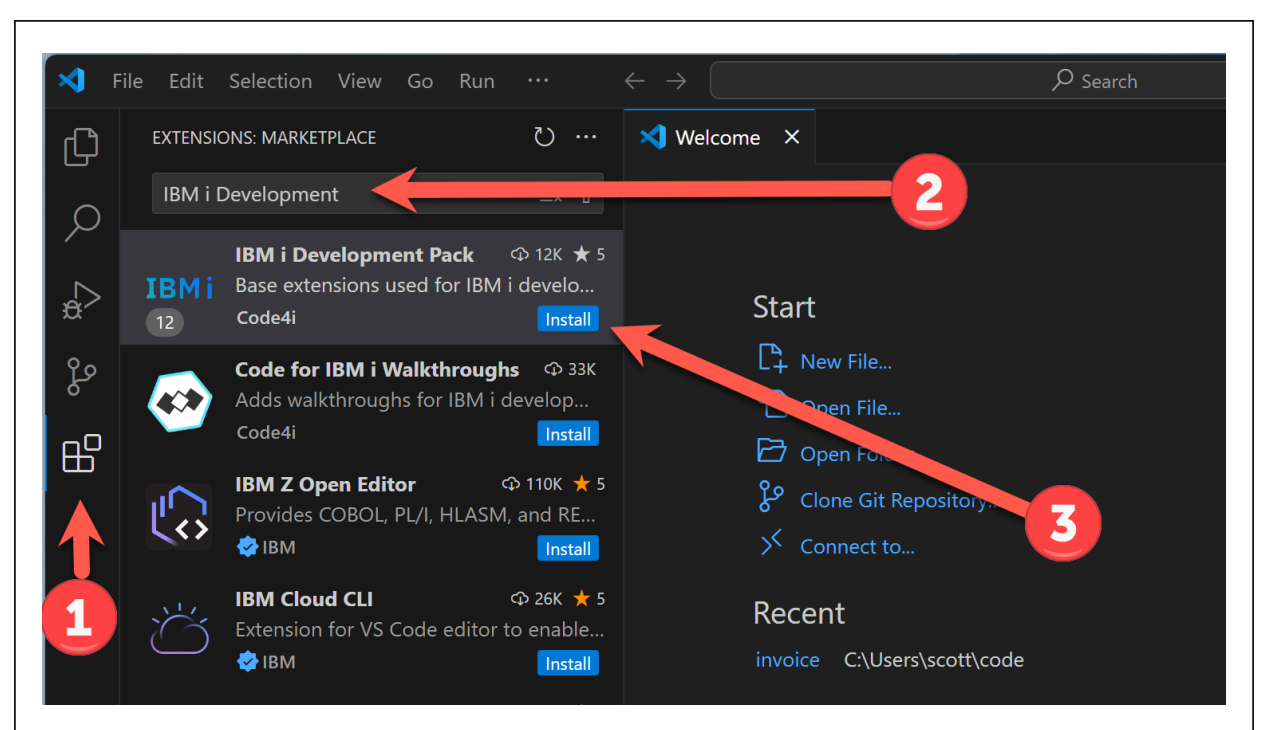

- 1. Click the "Extensions" tab in the left-hand navigation
- 2. Search for "IBM i Development Pack"
- 3. Click "Install"

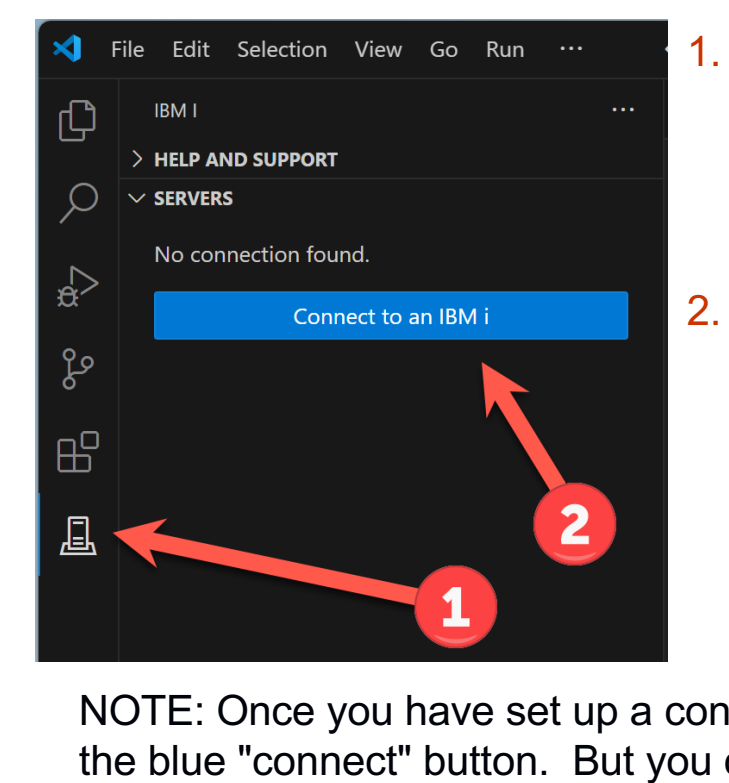

- After it has installed, you'll have a new "IBM I" icon on the left-hand side. Click it to set up a connection.
- 2. Click "Connect to an IBM i"

NOTE: Once you have set up a connection, you won't have the blue "connect" button. But you can add more by mousing over the "servers" (title) and clicking +

11

| Extension: IBM i Development Pack     E IBM i Login ×     □                              | Only provide either the password or a private key - not both.                                    |
|------------------------------------------------------------------------------------------|--------------------------------------------------------------------------------------------------|
| Connection Temporary data                                                                | Password                                                                                         |
| Connection Name                                                                          |                                                                                                  |
| ibmi.example.com                                                                         |                                                                                                  |
| Hort or IP Addrocr                                                                       | Save Password                                                                                    |
|                                                                                          | Private Key                                                                                      |
| Ibmi.example.com                                                                         | OpenSSH, RFC4716 and PPK formats are supported.                                                  |
| Port (SSH)                                                                               | Choose File No file chosen                                                                       |
| 22                                                                                       |                                                                                                  |
|                                                                                          | Connect Save & Exit                                                                              |
| Username                                                                                 |                                                                                                  |
| sklement                                                                                 |                                                                                                  |
|                                                                                          |                                                                                                  |
|                                                                                          |                                                                                                  |
| The "Code for i" extension uprotocol to connect to IBM i secure. Fill in the details for | uses the industry standard SSH<br>. It is encrypted and is very<br>r your IBM i system and click |
| Save and EXIL                                                                            | 12                                                                                               |

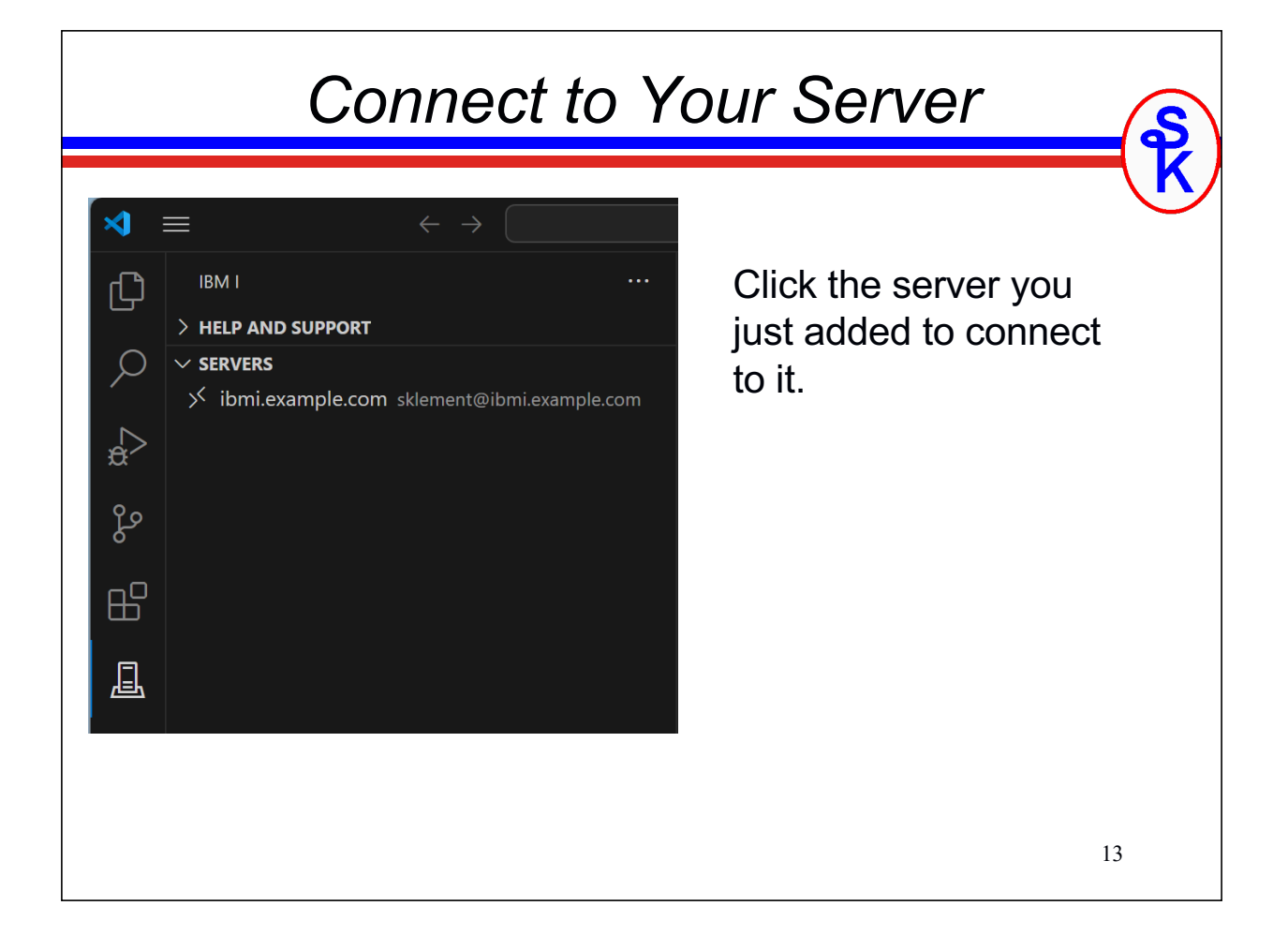

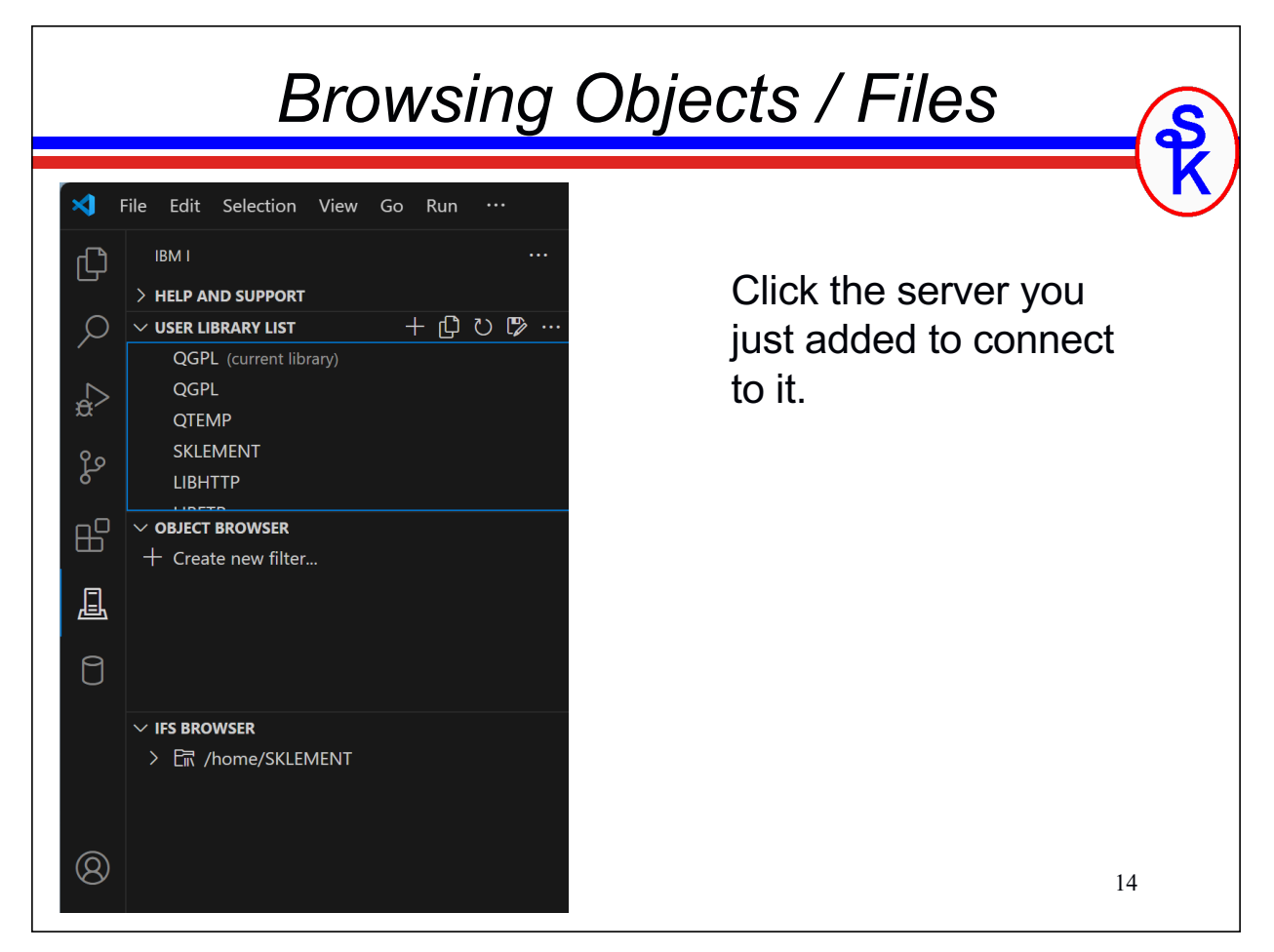

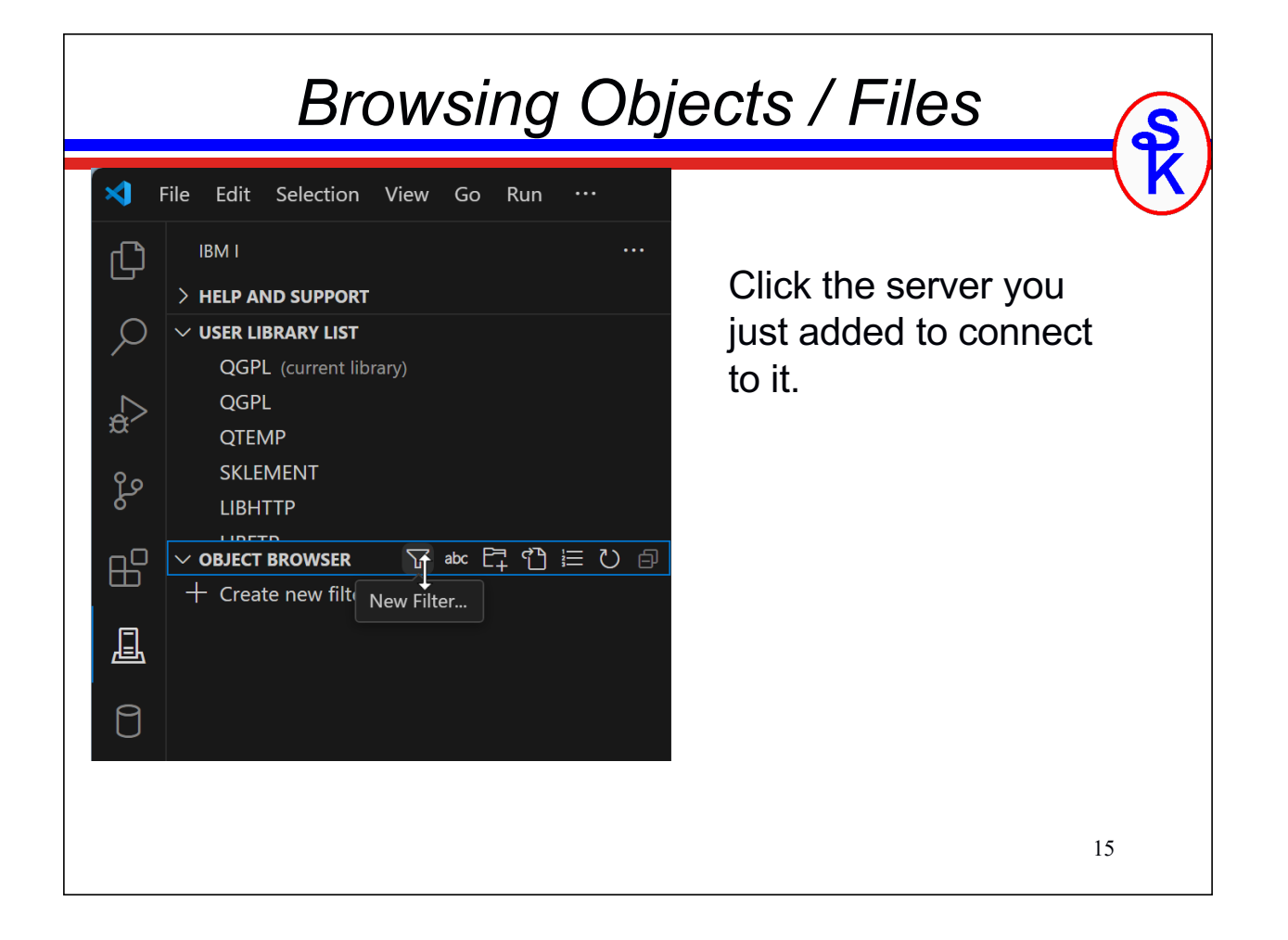

| Crea                                                                                                    | ate an C                     | Object Filter                                                                                                    | 4 |
|----------------------------------------------------------------------------------------------------|------------------------------|----------------------------------------------------------------------------------------------------|---|
|                                                                                                    |                              |                                                                                                    | ł |
| E Filter: New X                                                                                                    | ⊞ ☴ □ …                      | Object types<br>A comma delimited list of object types. For example *ALL, or<br>*PGM, *SRVPGM. *SRCPF is a special type which will return<br>only source files |   |
| The filter name                                                                                                    |                              | *CP/DE                                                                                                    |   |
|                                                                                                    |                              |                                                                                                    |   |
|                                                                                                    |                              | <b>Members</b><br>Member names filter.                                                                                                    |   |
| Select the filtering strategy to apply for filterin<br>object types).<br>Checkout https://regex101.com to get started | g names (not<br>with RegExs. |                                                                                                    |   |
| Simple                                                                                                    | ~                            | <b>Member type</b><br>Member types filter.                                                                                                    |   |
| Libraries                                                                                                    |                              |                                                                                                    |   |
| Library names filter.                                                                                                 |                              |                                                                                                    |   |
| SOURCELIB                                                                                                    |                              | Protected                                                                                                    |   |
| Objects                                                                                                    |                              | Make this filter protected, preventing modifications and source<br>members from being saved.                                                                   |   |
| Object names filter.                                                                                                  |                              |                                                                                                    |   |
|                                                                                                    |                              | Save settings                                                                                                    |   |
|                                                                                                    |                              | erver you                                                                                                    | _ |
|                                                                                                    | just added                   | to connect                                                                                                    |   |
|                                                                                                    | to it.                       | 16                                                                                                    |   |

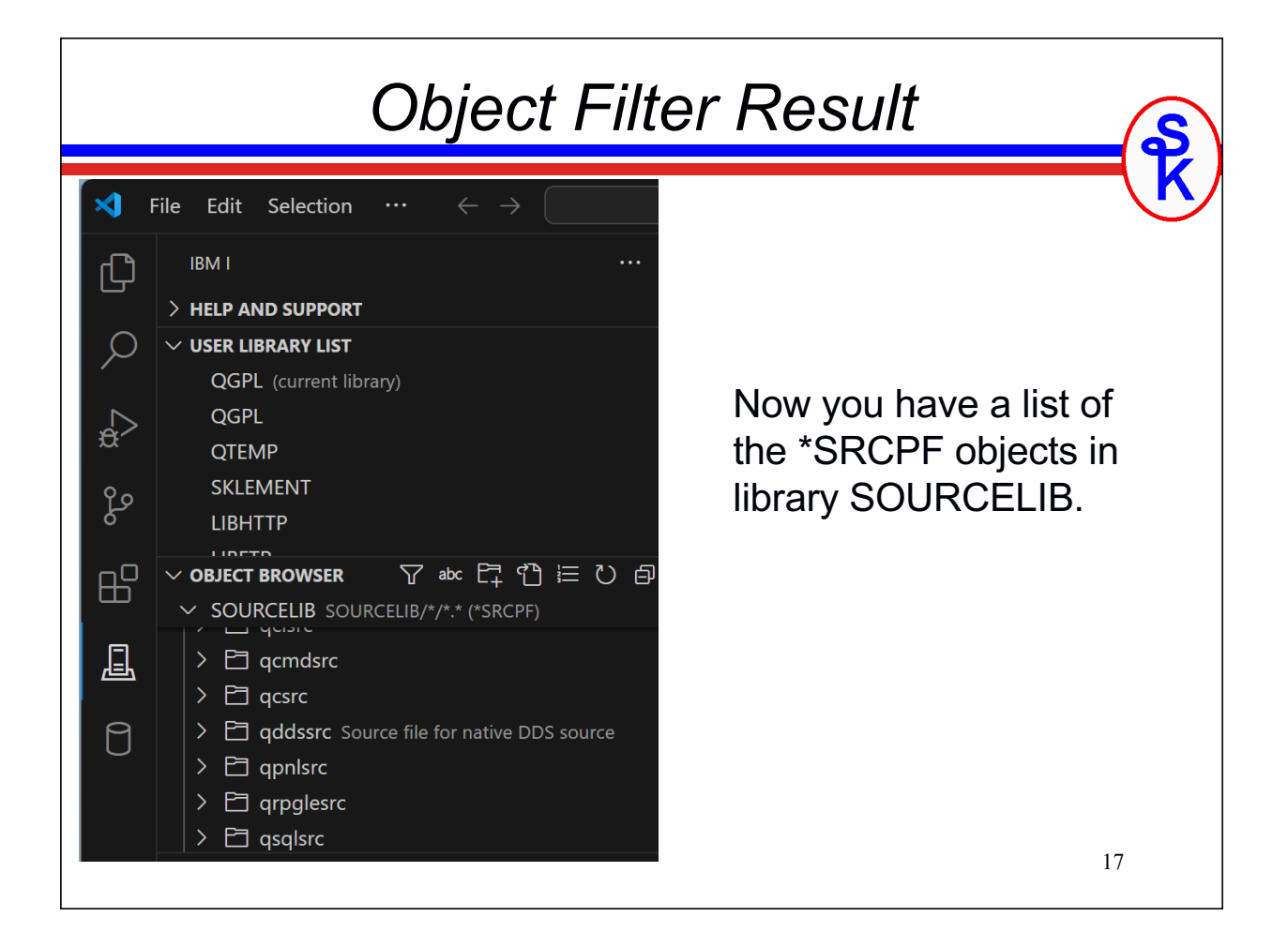

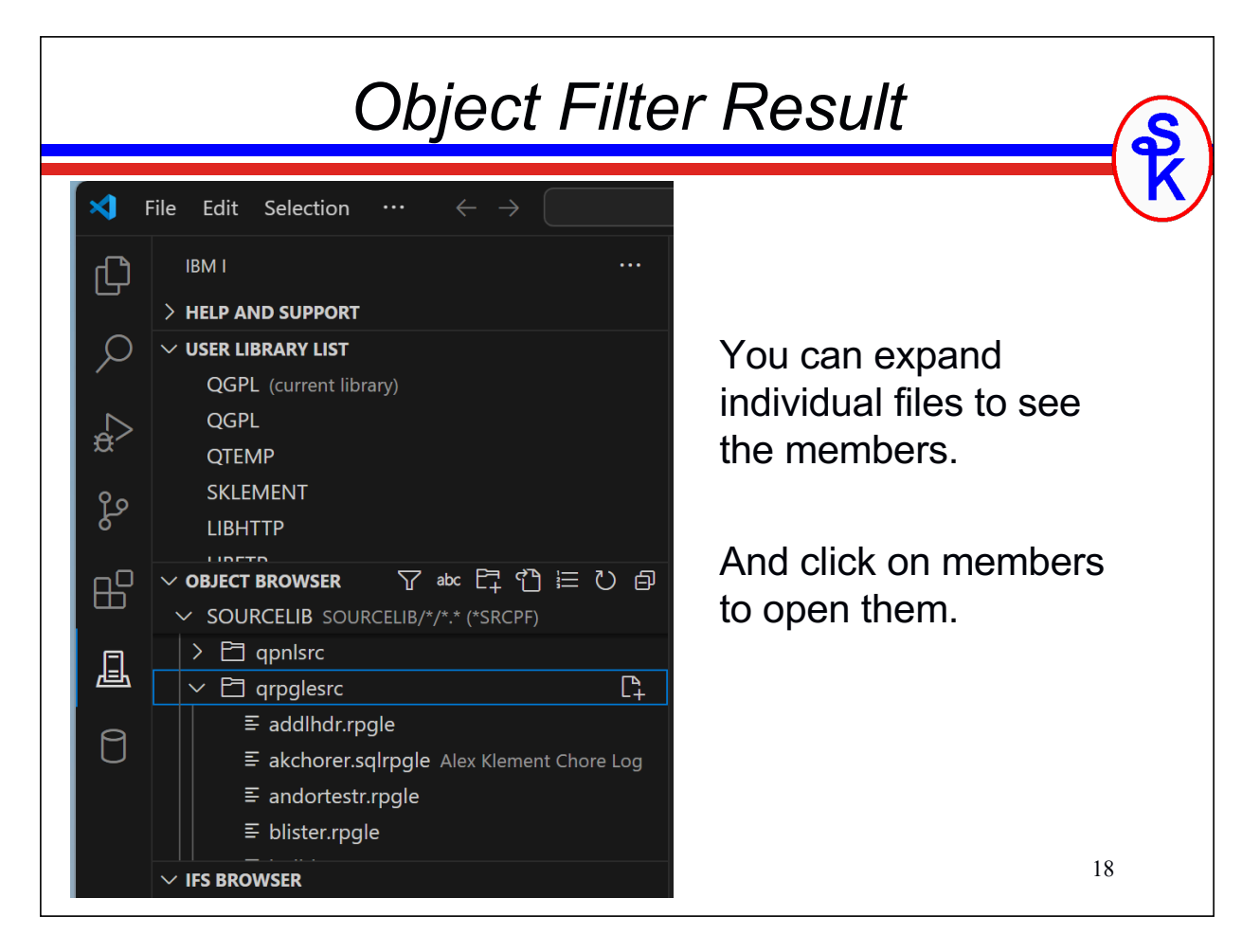

| Right-click menu                                                                                                    |                                                                                                    | u ş           |
|----------------------------------------------------------------------------------------------------|----------------------------------------------------------------------------------------------------|---------------|
| <ul> <li>✓ OBJECT BROWSER</li> <li>✓ SOURCELIB SOURCELIB/*/*.* (*SRCPF)</li> <li>&gt; □ qpplesrc</li> <li>□ qrpglesrc</li> <li>□ addlhdr.rpgle</li> <li>□ addlhdr.rpgle&lt;</li></ul> | Change Description         Copy         Run Action         Download         New Member         Search Source File         Delete         Delete         Sort by |               |
| There's also a<br>loads of option<br>you right-click                                                                                                    | right-click menu with<br>ns, depending on wha<br>ed on.                                                                                                    | n<br>at<br>19 |

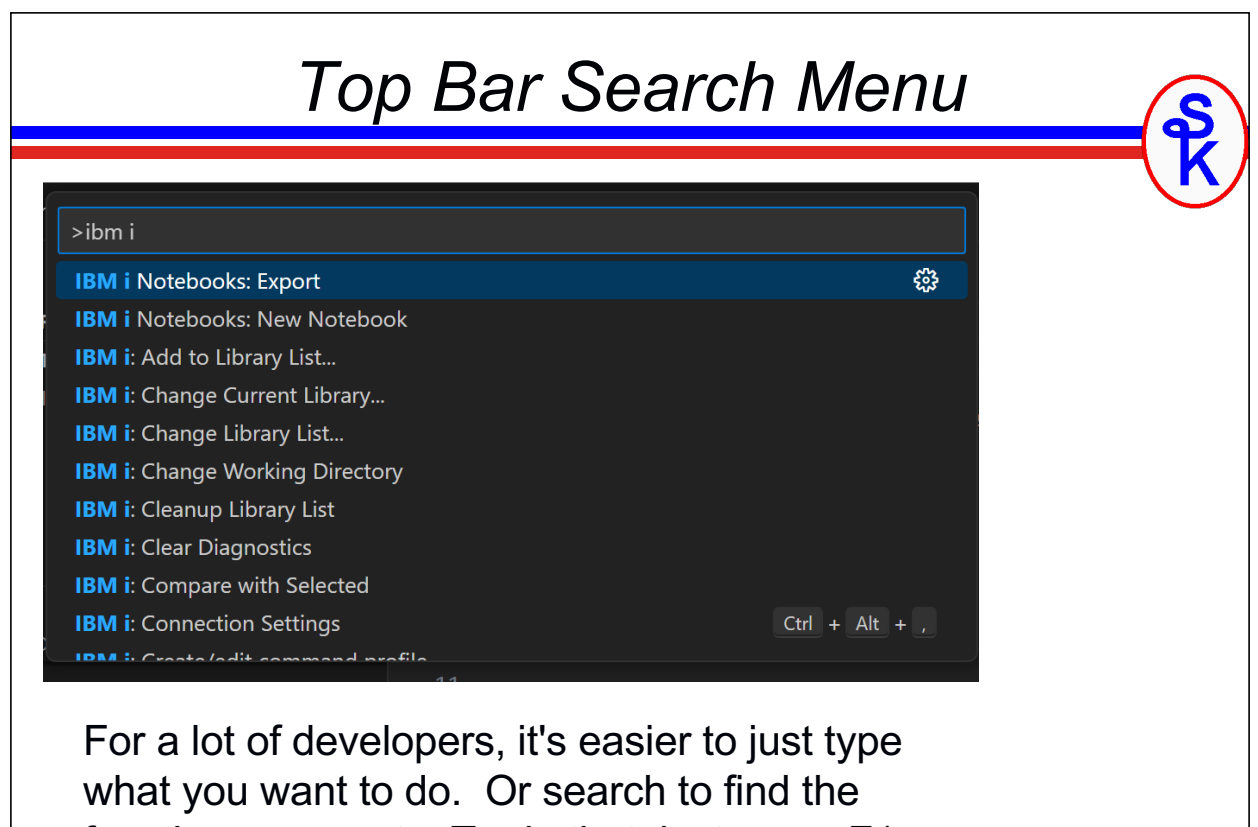

function you want. To do that, just press F1.

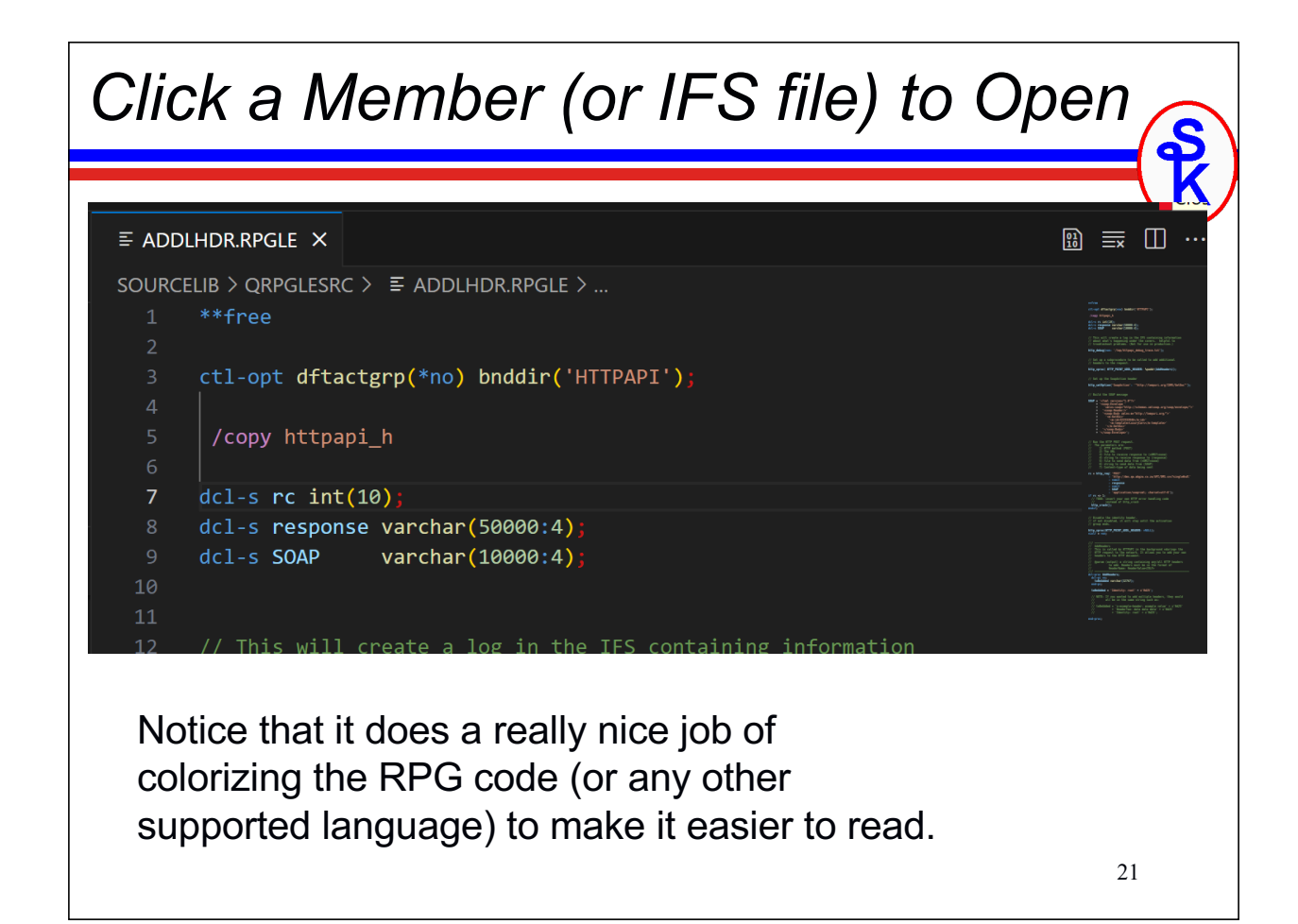

| <b>Opening Multiple Members</b>                                                                                                    |   |  |
|----------------------------------------------------------------------------------------------------|---|--|
| E ADDLHDR.RPGLE X       E AKCHORER.SQLRPGLE       E ANDORTESTR.RPGLE       Image: Control of the second second s | K |  |
| 22       http_xproc( HTTP_POINT_ADDL_HEADER: %paddr(AddHeaders));       The prototype       The prototype         23       24       // Set up the SoapAction header       Image: Compare the soap of the soap of the soap o                                                      |   |  |
| 27       http_setOption('SoapAction': '"http://tempuri.org/IDMS/GetDoc"');       The         28         29         30       // Build the SOAP message         31                                                                                                    |   |  |
| <pre>32 SOAP = '<?xml version="1.0"?>' 33 + '<soap:envelope '="" 'xmlns:soap="http://schemas.xmlsoap.org/soap/envelope/" +="" 34="">' 35 + '<soap:header></soap:header>'</soap:envelope></pre>                                                                                                    |   |  |
| You can open as many members/files as you like, each<br>will open in a tab.                                                                                                    |   |  |

You can drag the tabs around to arrange them as works best for you.

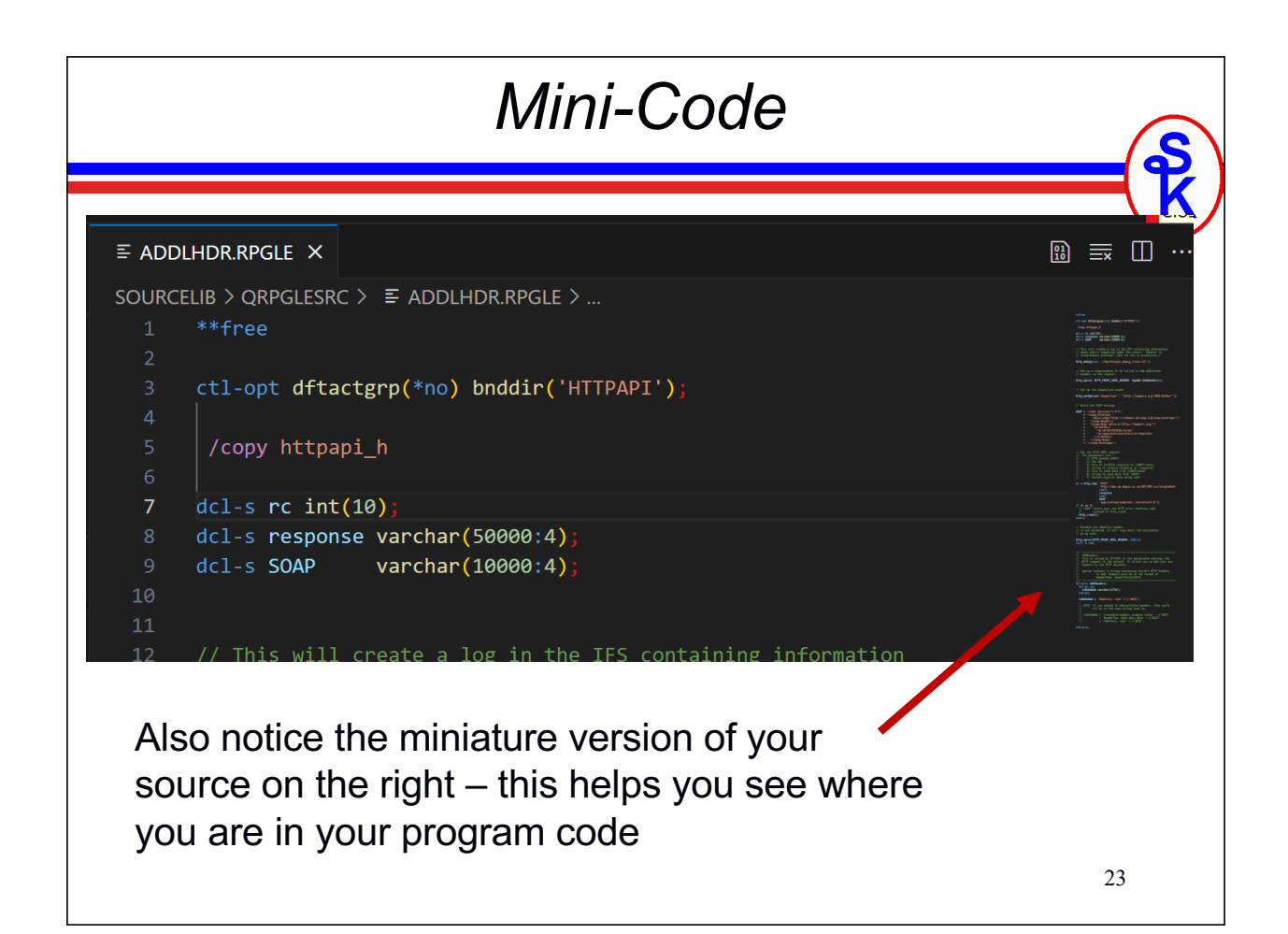

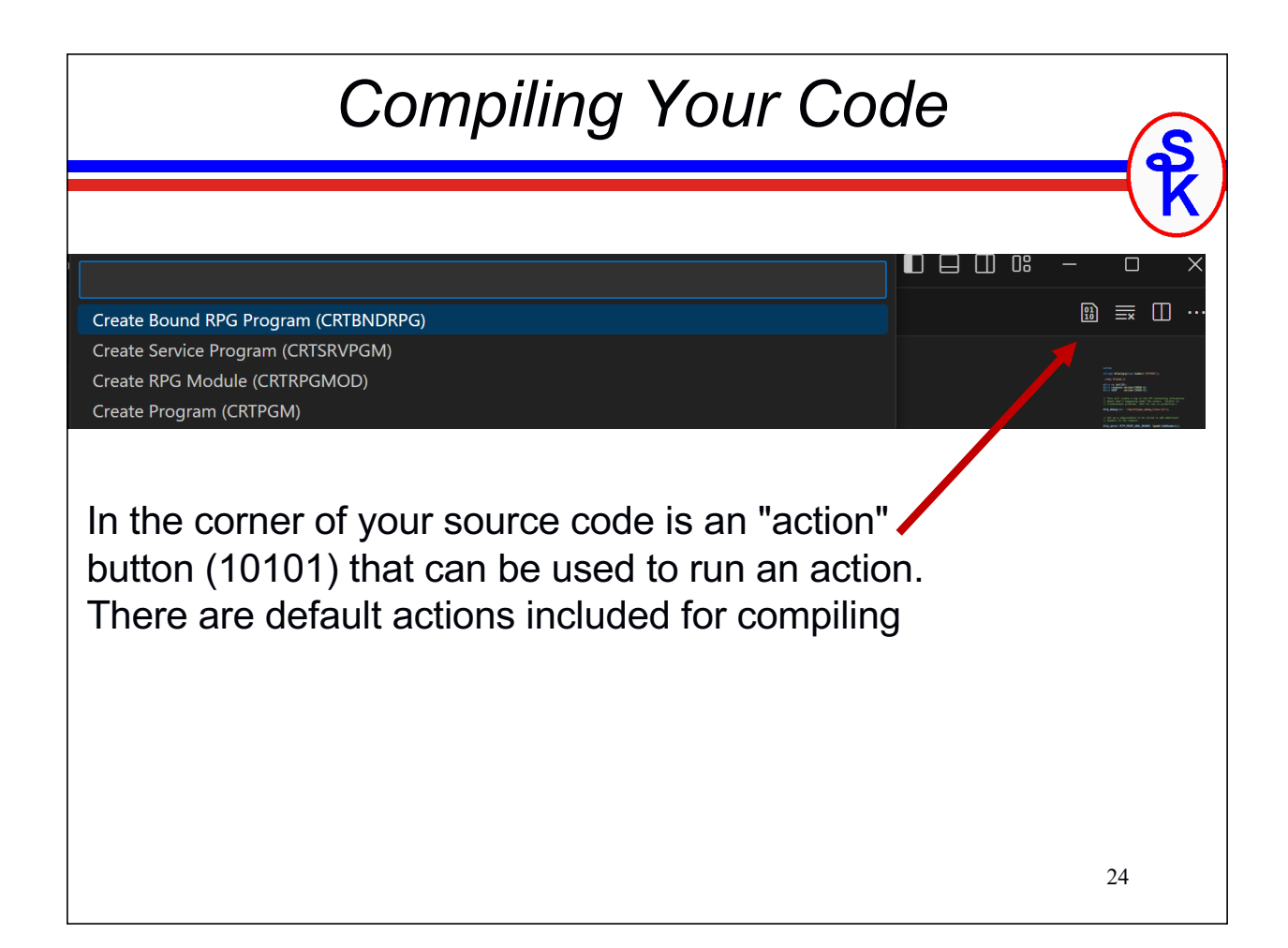

| Customizing Actions                                                                                                    |                                                                   |                                     | \$  |
|----------------------------------------------------------------------------------------------------|-------------------------------------------------------------------|-------------------------------------|-----|
|                                                                                                    | <ul> <li>✓ IFS BROWSER</li> <li>&gt; En /home/SKLEMENT</li> </ul> | 鬰 Settings                          | K   |
|                                                                                                    |                                                                   | B Actions                           |     |
|                                                                                                    |                                                                   | ☑ Terminals                         |     |
| 24 E                                                                                                    |                                                                   | 资 No debug PTF                      |     |
| × (                                                                                                    | ⊗0⊈00196 ⊈0 ₅ <sup>57</sup> €                                     | 舒 i.scottkle <mark>m</mark> ent.com | 0 N |
| You can click the hostname in the footer bar to access a menu where you can click "actions" to create custom actions or modify the existing ones. |                                                                   |                                     |     |
|                                                                                                    |                                                                   |                                     | 25  |

| Compile Results                                                                                                    | S   |
|----------------------------------------------------------------------------------------------------|-----|
| PROBLEMS       196       OUTPUT       IBM I       TERMINAL       PORTS       DEBUG CONSOLE       Filter (e.g. text, **/*.t Y       Image: Port of the state of the state of | ₹ ^ |
| 26                                                                                                    | 5   |

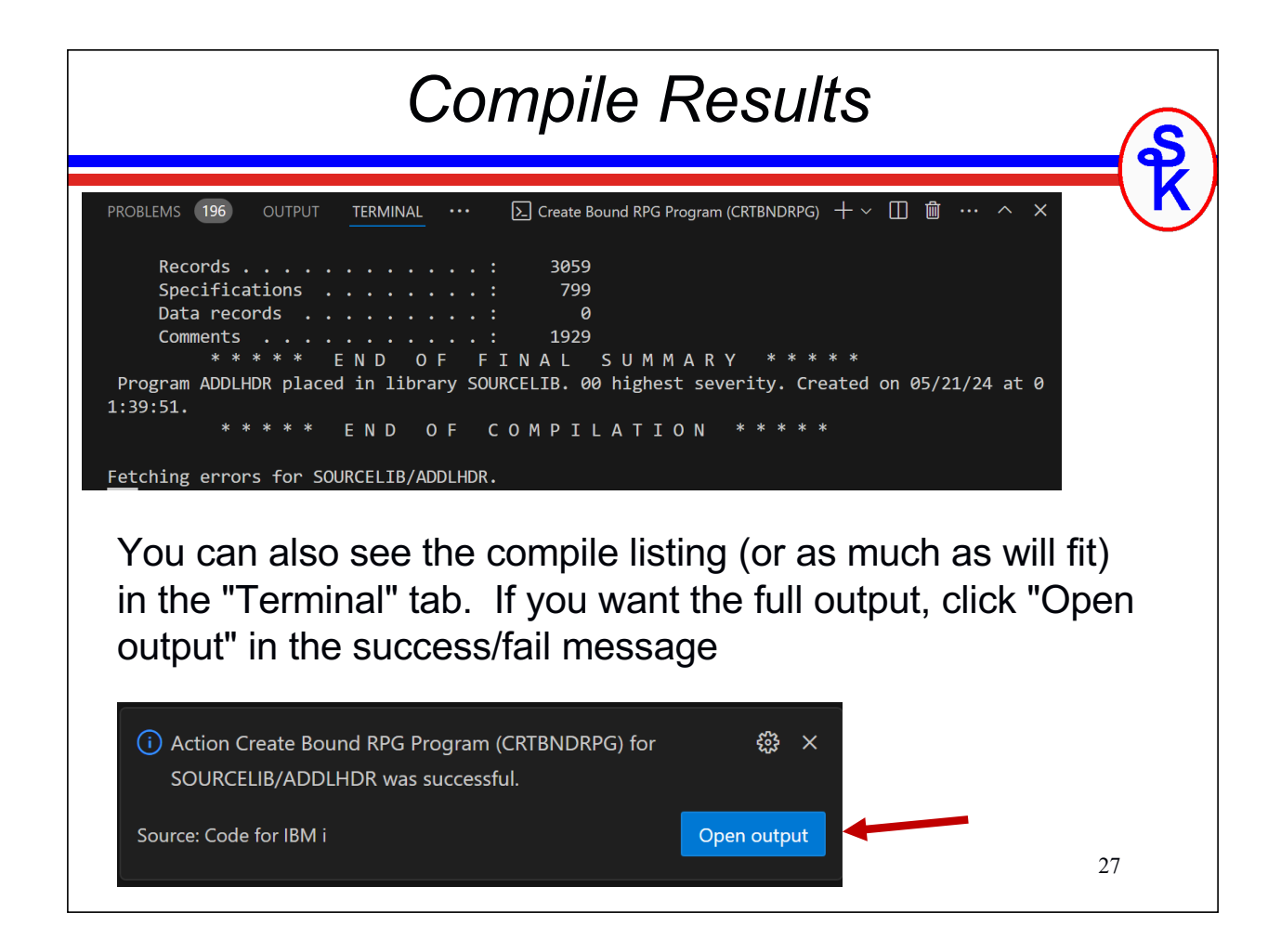

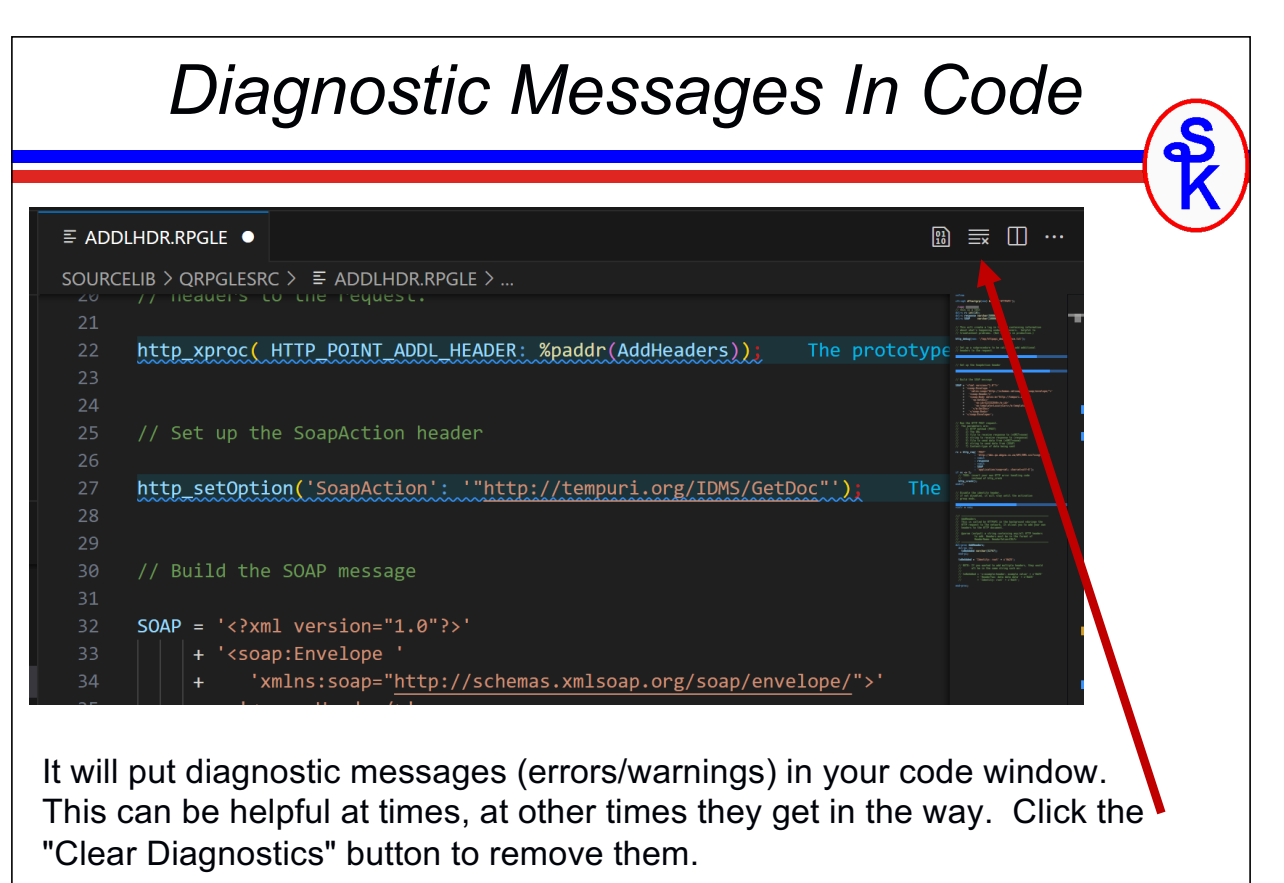

### Splitting the Editor ADDLHDR.RPGLE ● ■ ADDLHDR.RPGLE ● SOURCELIB > QRPGLESRC > ≡ ADDLHDR.RPGLE > SOURCELIB > QRPGLESRC > ≡ ADDLHDR.RPGLE > ... \*\*free \*\*free R ctl-opt dftactgrp(\*no) bnddir(' ctl-opt dftactgrp(\*no) bnddir('| 5 /copy httpapi\_h /copy httpapi\_h // this is a test dcl-s rc int(10) dcl-s rc int(10); dcl-s response varchar(50000:4) dcl-s response varchar(50000:4) dcl-s SOAP varchar(10000:4) dcl-s SOAP varchar(10000:4) Another useful button in the corner is for splitting the source window so that you have two copies side-by-side. (Or you can drag them around to different places). Any change made will be changed in both copies. Useful to prevent the need to flip between multiple parts of the program. 29

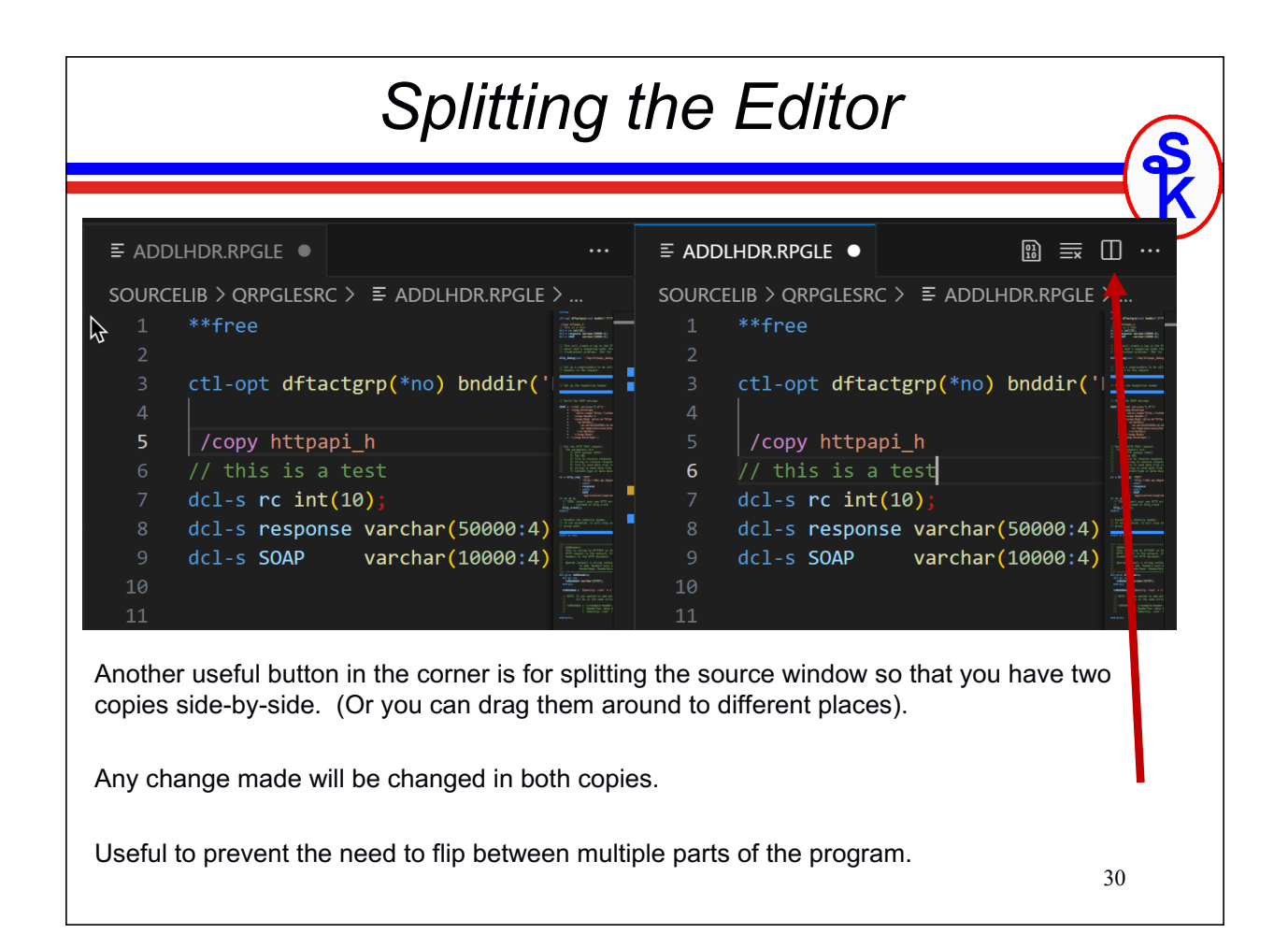

| Changing Layout/Side Bar                                                                         |                |
|--------------------------------------------------------------------------------------------------|----------------|
|                                                                                                  | <b>— ( K</b> / |
|                                                                                                  | Ŭ              |
| Toggle Secondary Side Bar (Ctrl+Alt+B)                                                           |                |
|                                                                                                  | /              |
| It opens an empty side bar on the right that you can drag any view into                          |                |
|                                                                                                  |                |
| ■ ADDLHDR.RPGLE ●       III III IIII         SOURCELIB > QRPGLESRC > III ADDLHDR.RPGLE >       × |                |
| 21<br>22<br>http_xproc( HTTP_POINT_ADDL_HEADER: %paddr()<br>23<br>24<br>24<br>25<br>24           |                |
| 26                                                                                               | 31             |

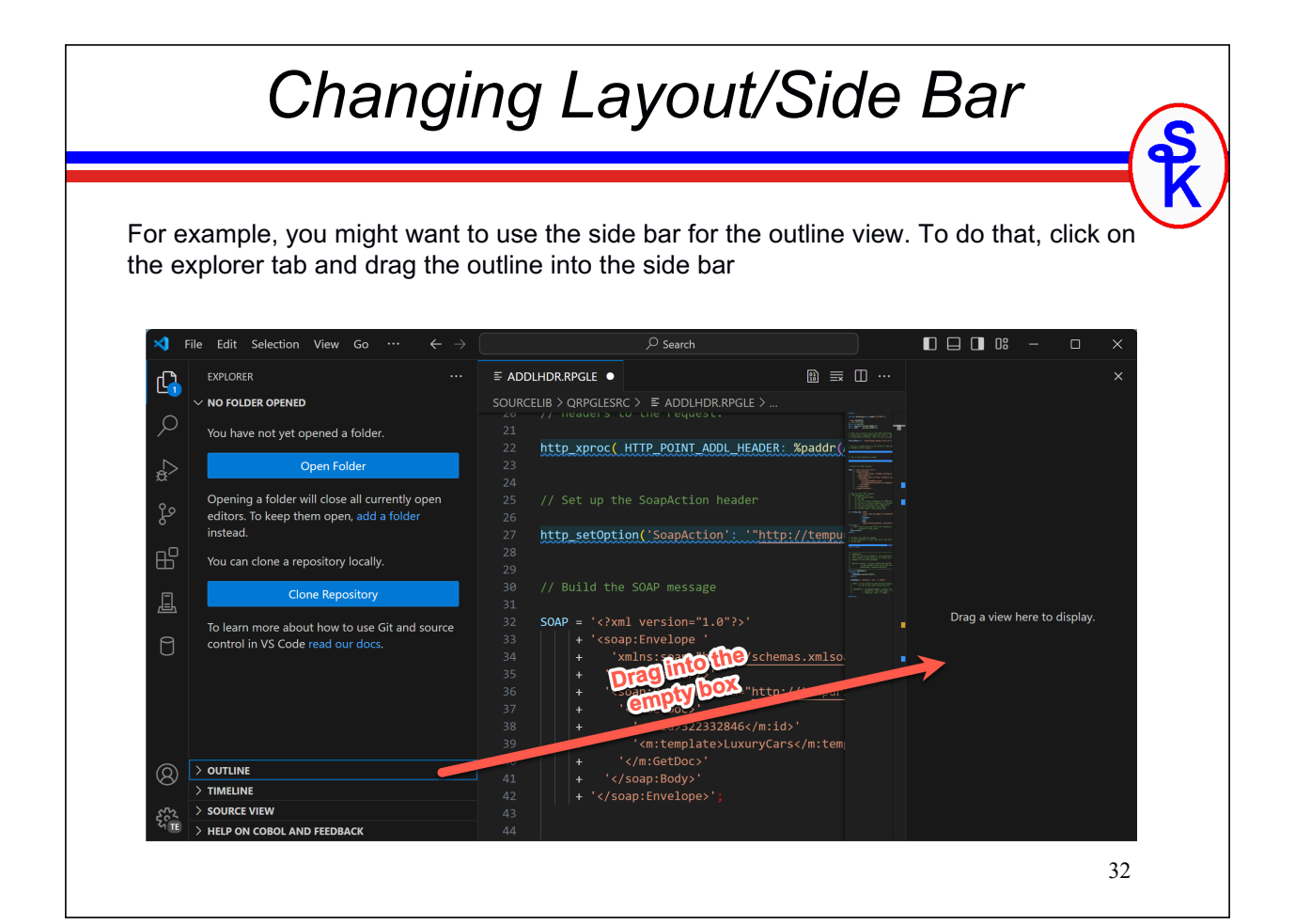

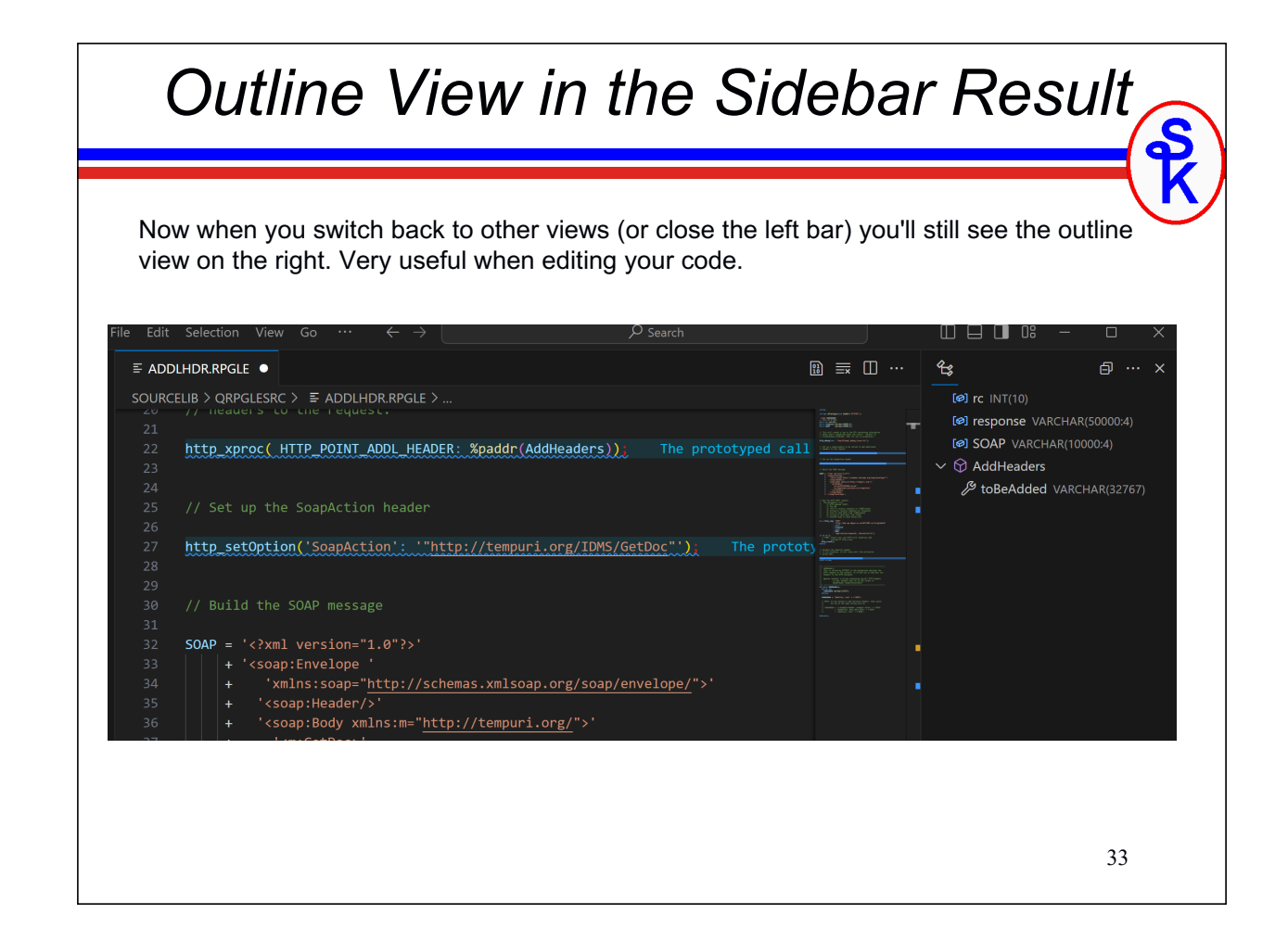

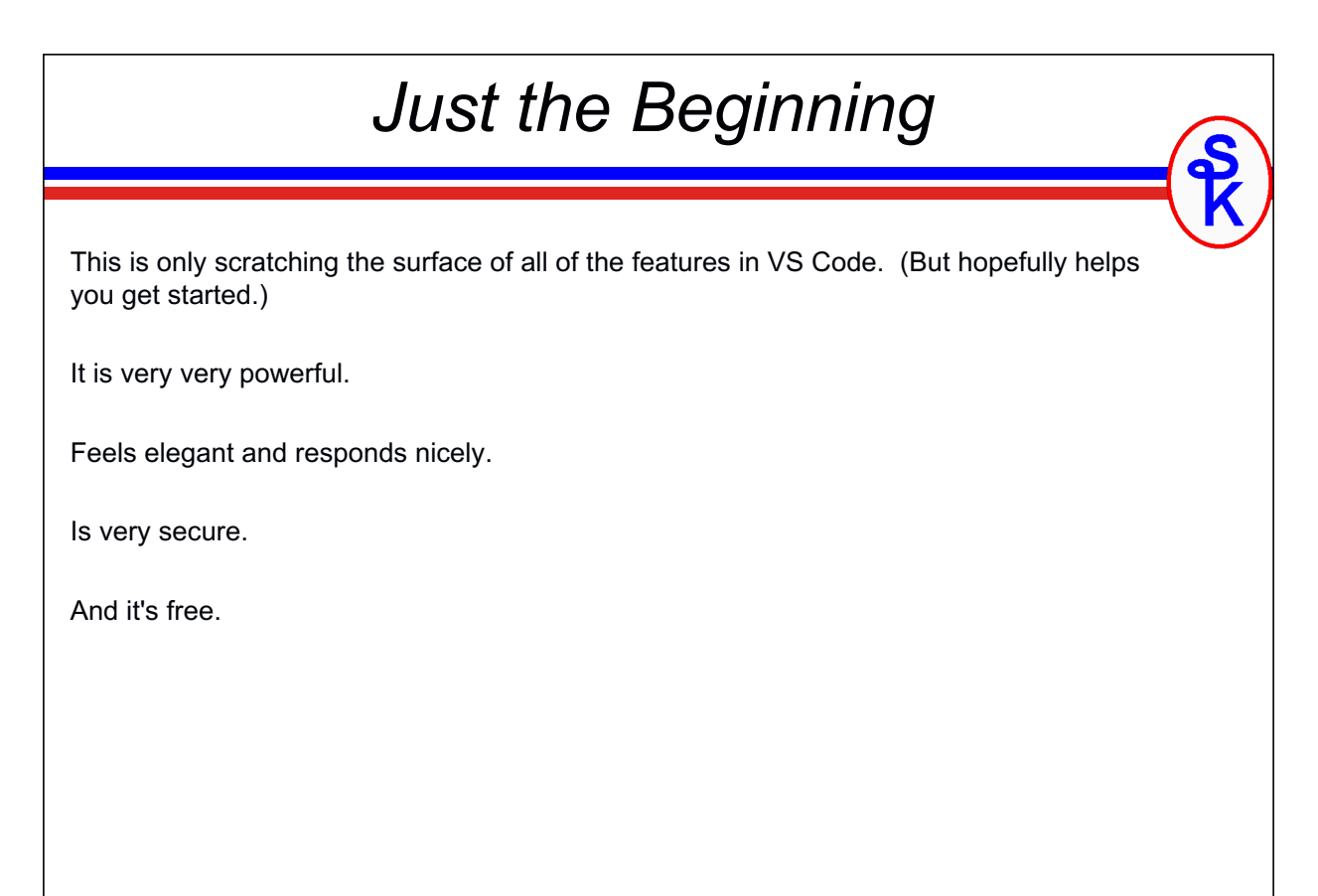

# <section-header><section-header><image><image><text><text><text><text><text>